- 1. Keyra skal "setup.exe" með því að tvísmella á skránna.
  - a. Ef upp kemur gluggi sem vara við að Windows verði tölvuna þína svipað og þessi, skal fyrst smella á "Frekari upplýsingar", og svo "Keyra samt"

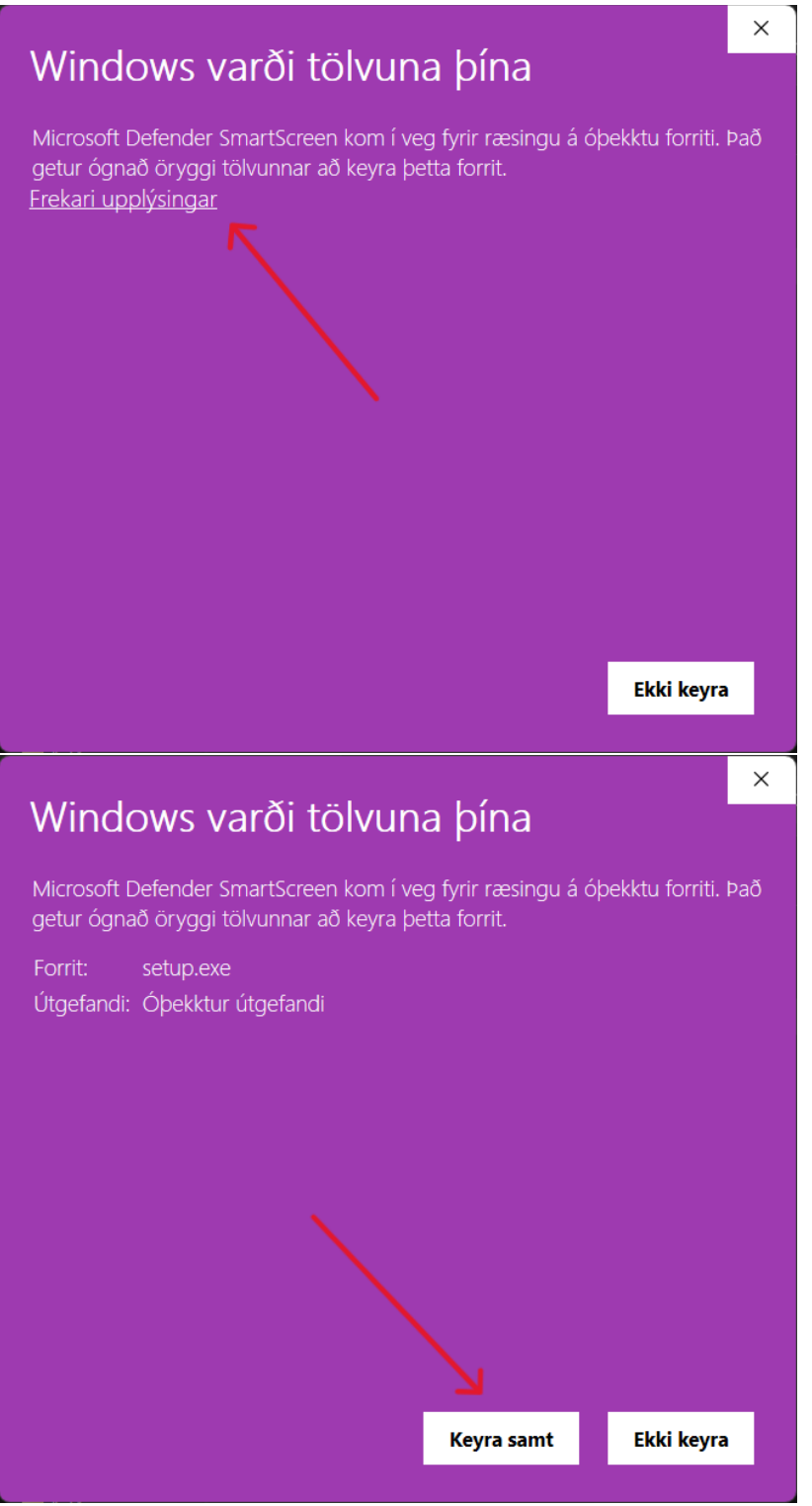

2. Næst skal smella á "Next >"

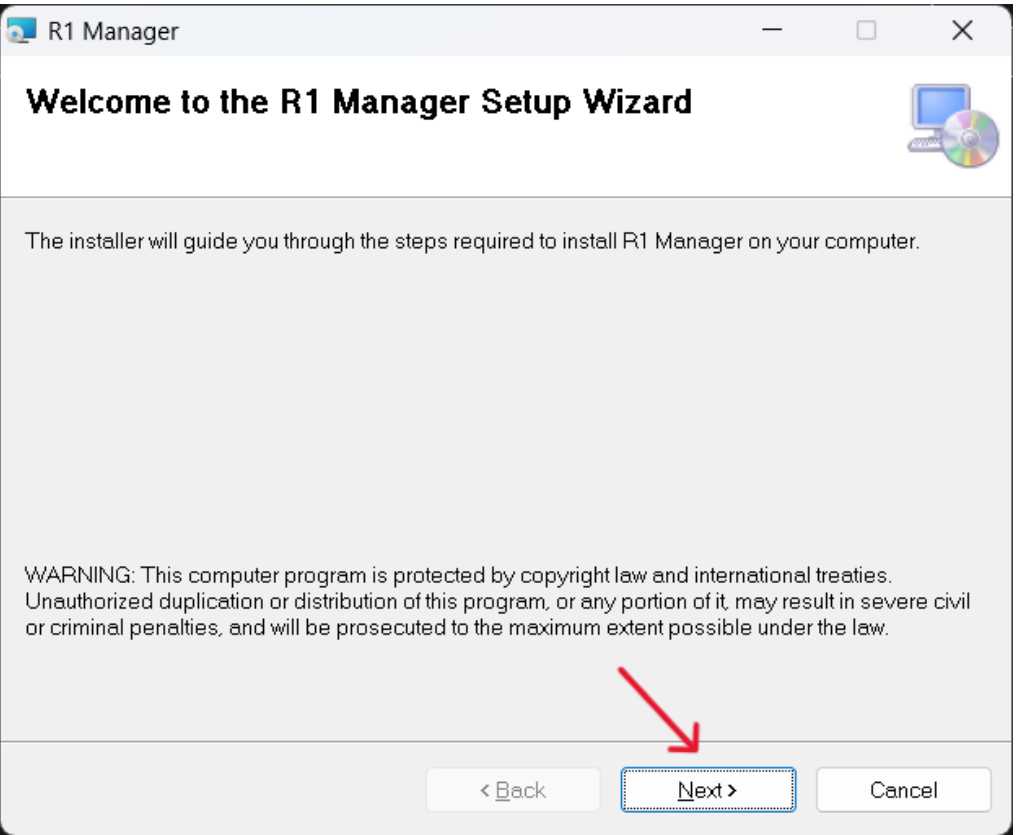

3. Og aftur á "Next >"

| 🔁 R1 Manager                                             |                             | -              | _        |          | ×   |
|----------------------------------------------------------|-----------------------------|----------------|----------|----------|-----|
| Select Installation Folder                               |                             |                |          | [        |     |
| The installer will install R1 Manager to the             | following folder.           |                |          |          |     |
| To install in this folder, click "Next". To ins          | tall to a different folder, | enter it below | or clicł | ("Browse | е". |
| <u>F</u> older:<br>C:\Program Files (x86)\Slippurinn DNC | ä∖R1 Manager\               |                | E        | Browse   |     |
|                                                          |                             |                | D        | isk Cost |     |
| Install R1 Manager for yourself, or for a                | nyone who uses this co      | mputer:        |          |          |     |
| O Just me                                                |                             | 7              |          |          |     |
|                                                          | < Back                      | Next >         |          | Canc     | el  |

4. Og svo aftur á "Next >"

| 🔁 R1 Manager                                                                           |                   |        | — |    | ×     |
|----------------------------------------------------------------------------------------|-------------------|--------|---|----|-------|
| Confirm Installation                                                                   |                   |        |   |    |       |
| The installer is ready to install R1 Manage<br>Click "Next" to start the installation. | er on your comput | er.    |   |    |       |
|                                                                                        |                   |        |   |    |       |
|                                                                                        | < Back            | Next > |   | Ce | ancel |

- a. Það gæti byrst sprettigluggi frá "User Account Control". Ef svo gerist skal ýta á "Yes"
- 5. Eftir að uppsetningu er lokið ætti þessi gluggi að birtast. Ýta skal á "Close" til að ljúka ferlinu

| 🔁 R1 Manager                                                      |        |       | _ |    | ×    |
|-------------------------------------------------------------------|--------|-------|---|----|------|
| Installation Complete                                             |        |       |   |    |      |
| R1 Manager has been successfully instal<br>Click "Close" to exit. | lled.  |       |   |    |      |
|                                                                   |        |       |   |    |      |
|                                                                   | < Back | Close |   | Ca | ncel |

6. Þegar R1 Manager er fyrst ræstur mun þessi gluggi birtast. Ýta skal á "Show more" (ísl. "Sýna meira") og haka svo í "Private network" (ísl. "Einkanet") og ýta svo á "Allow" (ísl. "Leyfa).

| Windows Secu                                                         | ırity                                                                                |                                 |  |  |  |
|----------------------------------------------------------------------|--------------------------------------------------------------------------------------|---------------------------------|--|--|--|
| Do you want to allow public and private networks to access this app? |                                                                                      |                                 |  |  |  |
| Windows f<br>public and                                              | Firewall has blocked sc<br>private networks.                                         | me features of R1Manager on all |  |  |  |
| R                                                                    | IManager                                                                             |                                 |  |  |  |
| Publisher                                                            | R1Manager                                                                            |                                 |  |  |  |
| Show mor                                                             | e 🔶                                                                                  |                                 |  |  |  |
|                                                                      |                                                                                      |                                 |  |  |  |
|                                                                      |                                                                                      |                                 |  |  |  |
|                                                                      | Allow                                                                                | Cancel                          |  |  |  |
|                                                                      | 7                                                                                    | Carreer                         |  |  |  |
| Windows Secu                                                         | ırity                                                                                |                                 |  |  |  |
| Do vou                                                               | want to allow                                                                        | public and private              |  |  |  |
| networ                                                               | ks to access thi                                                                     | s app?                          |  |  |  |
|                                                                      |                                                                                      |                                 |  |  |  |
| R R                                                                  | 1Manager                                                                             |                                 |  |  |  |
| Publisher<br>Path                                                    | PublisherR1ManagerPathC:\program files (x86)\slippurinn dng\r1 manager\r1manager.exe |                                 |  |  |  |
| Allow acce                                                           | ess to these types of ne                                                             | etworks                         |  |  |  |
| 🔽 Publi                                                              | c networks                                                                           |                                 |  |  |  |
| 🗸 Priva                                                              | te networks 🔶 🗕                                                                      |                                 |  |  |  |
| Learn mor                                                            | e                                                                                    |                                 |  |  |  |
| Show less                                                            | /                                                                                    |                                 |  |  |  |
|                                                                      | K                                                                                    |                                 |  |  |  |
|                                                                      |                                                                                      |                                 |  |  |  |